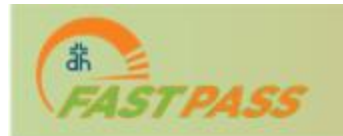

1. Open web browser on your Mac desktop, laptop, or tablet and navigate to the following address: <u>https://fastpass.deaconess.com</u>

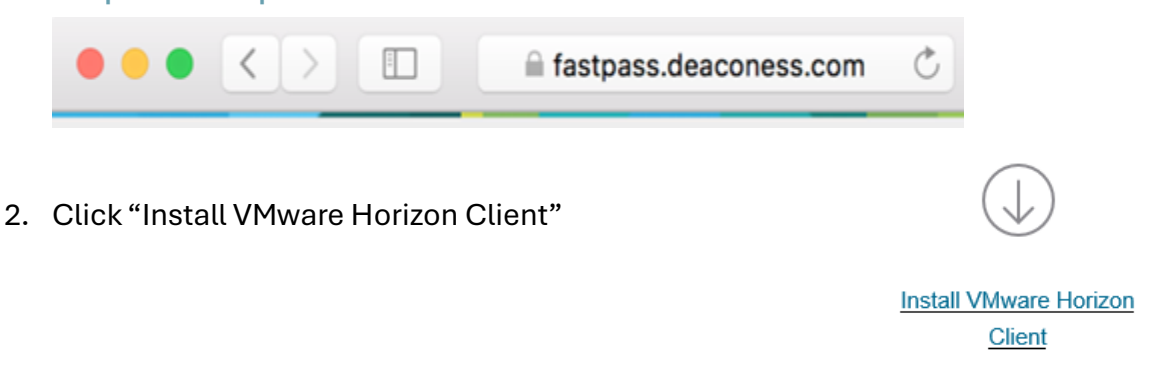

3. Select Omnissa Horizon Clients > View Download Components

| omnissar | CUSTOMER CONNECT Products and Accounts | :                    |                                            |
|----------|----------------------------------------|----------------------|--------------------------------------------|
| ,        | Home / Downloads                       |                      |                                            |
|          | All Downloads                          |                      |                                            |
|          |                                        | Search All Downloads |                                            |
|          |                                        |                      |                                            |
|          | Products A-Z By Category               |                      |                                            |
|          |                                        |                      | ALL PRODUCTS                               |
|          | Desktop & End-User Computing           |                      |                                            |
|          | Products                               |                      |                                            |
|          | Omnissa Unified Access Gateway         |                      | View Download Components   Drivers & Tools |
|          | Omnissa ThinApp                        |                      | View Download Components   Drivers & Tools |
|          | Omnissa Dynamic Environment Manager    |                      | View Download Components   Drivers & Tools |
|          | Omnissa Horizon                        |                      | View Download Components   Drivers & Tools |
|          | Omnissa App Volumes                    |                      | View Download Components   Drivers & Tools |
|          | Omnissa Workspace ONE                  |                      | View Download Components   Drivers & Tools |
|          | Omnissa Workspace ONE Tunnel           |                      | View Download Components   Drivers & Tools |
|          | Omnissa Horizon Clients                |                      | View Download Components   Drivers & Tools |
|          |                                        |                      |                                            |

4. Select "Go to Downloads" under Omnissa Horizon Client for macOS

| • | Omnissa Horizon Client for macOS |            |                 |
|---|----------------------------------|------------|-----------------|
|   | Omnissa Horizon Client for macOS | 2024-12-23 | GO TO DOWNLOADS |

5. Click the blue "Download Now" button

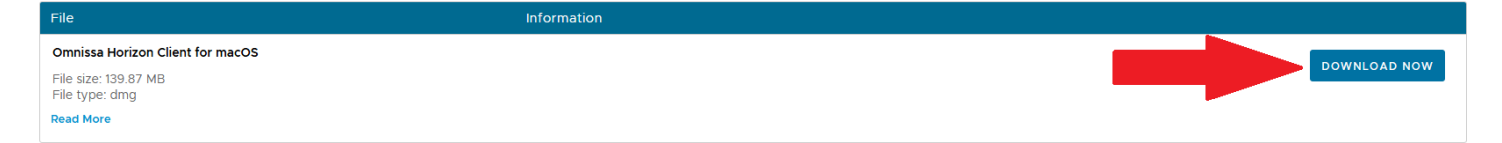

6. For MacOSx installs, the file will download to your Downloads folder. Find the downloaded file and open it.

|               | Today |                                                                                                    |                                                                                                    |                               |
|---------------|-------|----------------------------------------------------------------------------------------------------|----------------------------------------------------------------------------------------------------|-------------------------------|
|               |       | VMware-Horizon-Client-5.2.1-14979-<br>https://download3.vmware.com/soft<br>Show in Finder                                                                                                    | 452.dmg<br>Iware/view/viewclienta/CART20FQS/VMware-H                                                                                                    | ×                             |
|               | VMwa  | re-Horizon-Client-5.                                                                                                    | 2.1-14979452.dmg                                                                                                    |                               |
| Click "Agree" |       |                                                                                                    | VMware-Horizon-Client-5.2.1-14979452.dmg                                                                                                    |                               |
|               |       | IMPORTANT - Read this<br>License Agreement carefully<br>before clicking on the "Agree"<br>button, 89 clicking on the "Agree"<br>button, 90 clicking on the<br>"Agree" button, 90 uagree to<br>be bound by the terms of the<br>License Agreement. | English C<br>VMWARE END USER LICENSE AGREEMENT<br>PLEASE NOTE THAT THE TERMS OF THIS END USER LICENSE<br>AGREEMENT SHALL GOVERN YOUR USE OF THE SOFTWARE<br>REGARDLESS OF ANY TERMS THAT MAY APPEAR DURING TH<br>INSTALLATION OF THE SOFTWARE.                                                                                                    | E                             |
|               |       |                                                                                                    | IMPORTANT-READ CAREFULLY: BY DOWNLOADING, INSTALL<br>OR USING THE SOFTWARE, YOU (THE INDIVIDUAL OR LEGAL<br>ENTITY) AGREET OB E BOUND BY THE TERMS OF THIS END U:<br>LICENSE AGREEMENT ("EULA"). IF YOU DO NOT AGREET OT T<br>TERMS OF THIS EULA, YOU MUST NOT DOWNLOAD, INSTALL,<br>USE THE SOFTWARE, AND YOU MUST DELETE OR RETURN T<br>UNUSED SOFTWARE, AND YOU MUST DELETE OR RETURN T<br>UNUSED SOFTWARE, AND YOU MUST SOLETE OR RETURN T<br>UNUSED SOFTWARE, AND YOU MUST SAND REQUEST A REFL | ING,<br>SER<br>IE<br>OR<br>IE |
|               |       |                                                                                                    | OF THE LICENSE FEE, IF ANY, THAT YOU PAID FOR THE SOFTW                                                                                                    | IND<br>VARE.                  |

8. Follow instructions to drag "VMware Horizon Client.app" file to your Applications folder. The Horizon Client is now installed.

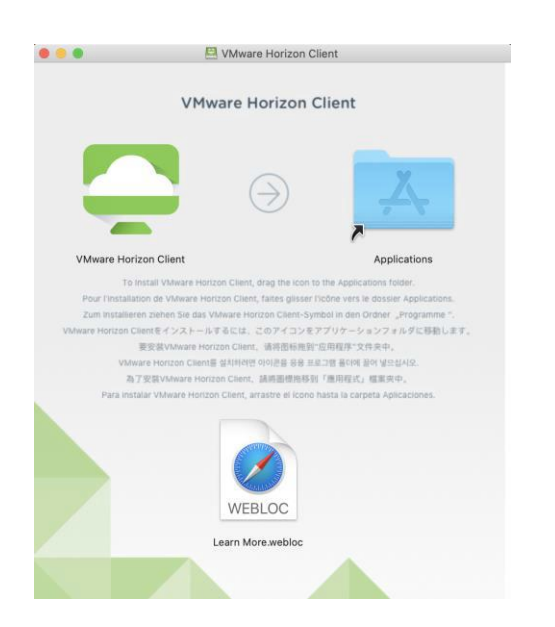

9. An icon will be placed in your Application folder. Double click it to open the Horizon Client app.

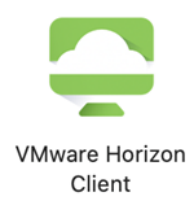

- 10. Click the "Cancel" button
- 11. In the top-left hand corner of your screen, click "VMware Horizon Client" and then click "Preferences" from the top drop-down menu.

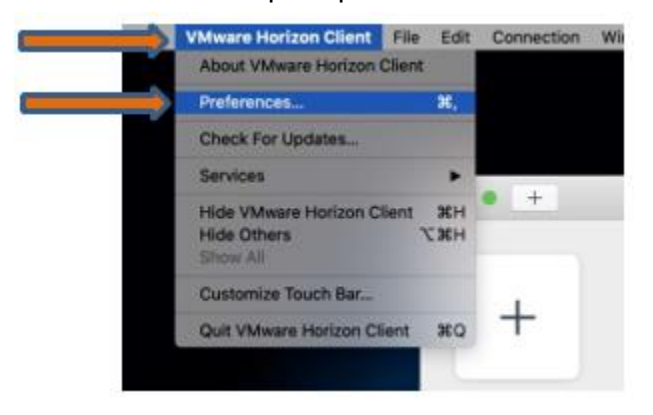

12. On the window that appears, click on the "Security" tab.

Select the "Do not verify server identity certificates" button.

Close the window.

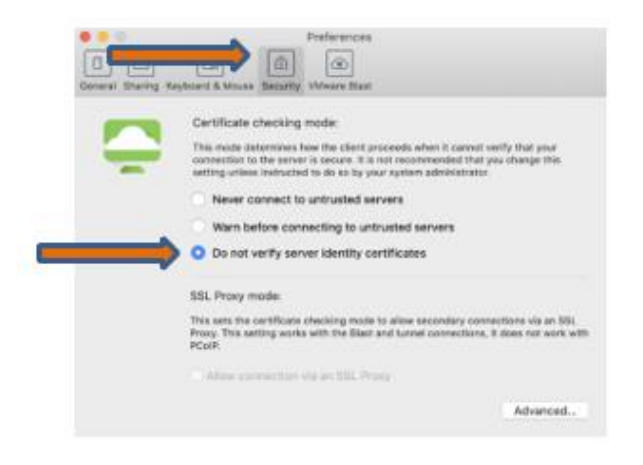

13. Click "Add Server" plus sign.

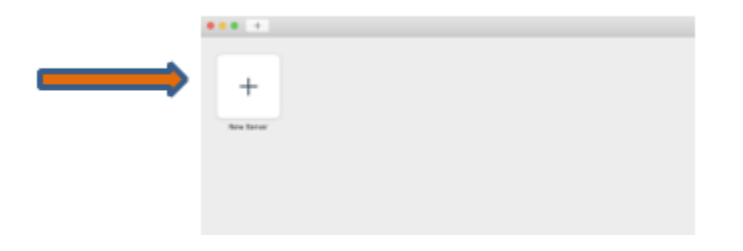

14. In the window that appears, type the following address: <u>https://fastpass.deaconess.com</u> then click "Connect"

|                                          | VMware Horizon Client          |        |         |  |  |  |  |  |
|------------------------------------------|--------------------------------|--------|---------|--|--|--|--|--|
| <b>_</b> v                               | 'Mware Horizon                 |        |         |  |  |  |  |  |
| Enter the name of the Connection Server. |                                |        |         |  |  |  |  |  |
| https://fa                               | https://fastpass.deaconess.com |        |         |  |  |  |  |  |
| Always connect at launch                 |                                |        |         |  |  |  |  |  |
|                                          |                                |        |         |  |  |  |  |  |
|                                          |                                | Cancel | Connect |  |  |  |  |  |
|                                          |                                |        |         |  |  |  |  |  |

- 15. Enter your ID and password (you might need additional set up for Imprivata for multifactor authentication see separate tipsheet)
- 16. Click on the icon computer icon to connect to your desktop

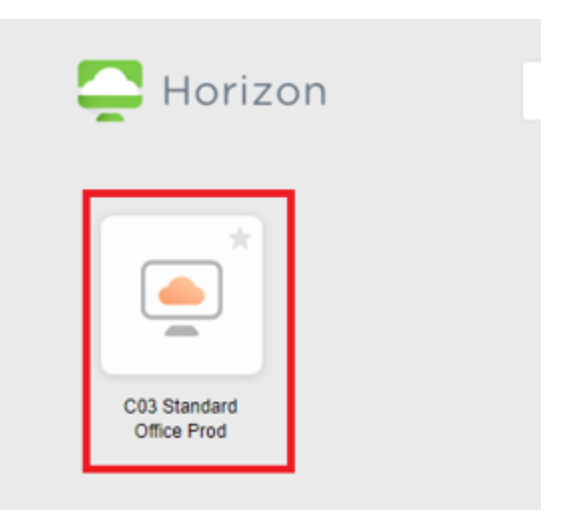

If you need assistance, please call the help desk at 812-450-HELP